# СОЗДАНИЕ НОВОЙ ФОРМЫ И ОТПРАВКА В МУРМАНСКСТАТ

| 🥙 Заполнение форм статистической отчётности |      |                                                                                                    |               |  |  |  |
|---------------------------------------------|------|----------------------------------------------------------------------------------------------------|---------------|--|--|--|
| Файл Вид                                    | Опе  | перации Сервис Помощь                                                                               |               |  |  |  |
| Вид 差 Отч                                   | 1    | Создать отчёт 💦 Операции 🛹 🙉 🖓 🖉 🖏 Со Со Со Со Со Со Со Со Со Со Со Со Со                           | 37            |  |  |  |
|                                             | E.S. | Создать отчет по образцу                                                                            |               |  |  |  |
| введите критери                             | 23   | Редактировать отчёт                                                                                 | истить фильтр |  |  |  |
| Отчет                                       | 193  | Подписать отчёт ЭП Заидите в меню «Фаил-Создать                                                     |               |  |  |  |
| Пользователь,                               |      | Экспорт отчёта в Місго ОТЧЁТ»                                                                       |               |  |  |  |
| Пользователь.                               | -    | Печать отчёта Версия и Версия и                                                                     | иаблона       |  |  |  |
|                                             |      | Поместить в архив                                                                                   |               |  |  |  |
| Период                                      |      | Вернуть отчёт в работу Уведомления                                                                  |               |  |  |  |
| Период                                      | 13   | Удалить отчёт(ы) Сть уведомления по отчёту                                                          |               |  |  |  |
|                                             |      | Шаблоны С 🔲 27 февраля 2019 г. 🗸                                                                    |               |  |  |  |
| Год                                         |      | Организации 🕨 По 🔲 27 февраля 2019 г. 👻                                                             |               |  |  |  |
|                                             | _    |                                                                                                    |               |  |  |  |
| Opr                                         | окп  | 10 Форма ОКУД Версия<br>шаблона Год Период Статус Дата Уведом, Идентич Создани изменени<br>изменени | ее            |  |  |  |
|                                             |      |                                                                                                    |               |  |  |  |
|                                             |      |                                                                                                    |               |  |  |  |
|                                             |      |                                                                                                    |               |  |  |  |
|                                             |      |                                                                                                    |               |  |  |  |
|                                             |      |                                                                                                    |               |  |  |  |
|                                             |      |                                                                                                    |               |  |  |  |
|                                             |      |                                                                                                    |               |  |  |  |
|                                             |      |                                                                                                    |               |  |  |  |
|                                             |      |                                                                                                    |               |  |  |  |

| Введите код ОКУД для<br>быстрого поиска шаблона |                                            |             |                 |             | ии 🔀 🧟             |                  |                |                 |
|-------------------------------------------------|--------------------------------------------|-------------|-----------------|-------------|--------------------|------------------|----------------|-----------------|
| Ввелит                                          | е критерии для поис                        | ка шаблонов |                 |             |                    | 000              |                |                 |
| веди                                            |                                            | Страница 1  | из 1 🔁          | >> Makca    | чое число строк на | странице 200     | 🗧 Обновить     | Очистить фильтр |
| Наиме                                           | нование                                    |             | Шифр            |             | ОКУД 604016        | Пер              | иодичность Все | •               |
| Код                                             |                                            |             | 🔽 Только актуал | ьные версии | 📝 Показать архивн  | ные Вер          | СИЯ            |                 |
|                                                 |                                            |             |                 |             |                    |                  |                |                 |
|                                                 | Наименование                               | окуд        | Периодичность   | Шифр        | Код                | Дата<br>загрузки | Версия         | Статус          |
| ▶1                                              | 1-технология.Св                            | 0604016     | годовая         | ivt_1teh    | 604016003001       | 27.02.2019 9:44  | 18-12-2018     | Актуальный      |
|                                                 |                                            |             |                 |             |                    |                  | Выбра          | ать Отмена      |
|                                                 | Для начала заполнения<br>нажмите «Выбрать» |             |                 |             |                    |                  |                |                 |

| 🥙 Отчёт 2018 - 604016, 1-технология.Сведения о разработке и (или) использовании передовых производственных технологий                                                                                                    |                               |                  |  |  |  |  |  |
|----------------------------------------------------------------------------------------------------|-------------------------------|------------------|--|--|--|--|--|
| Отчёт 2018 - 604016, 1-технология.Сведения о разработке и (или) использовании передовых произволяти и токих лачий<br>Общая информация Общая информация                                                                                                    |                               |                  |  |  |  |  |  |
| Период годовая - Год 2018 год -                                                                                                    | Период годовая Год 2018 год - |                  |  |  |  |  |  |
| Λ                                                                                                    |                               | Значение         |  |  |  |  |  |
| Код предприятия                                                                                                    |                               | 01020304         |  |  |  |  |  |
| Наименование пред я                                                                                                    |                               | 000 "Berepox"    |  |  |  |  |  |
| Руководитель и (ФИО)                                                                                                    |                               | Иванов И.И.      |  |  |  |  |  |
| <sup>до</sup> 1. Установите период                                                                                                    | рмы                           | Директор         |  |  |  |  |  |
|                                                                                                    | рмы (ФИО)                     | Петрова М.П.     |  |  |  |  |  |
| ког                                                                                                    | ]                             | 8 (8152) 850-950 |  |  |  |  |  |
| E-mail:                                                                                                    |                               | нет              |  |  |  |  |  |
| З. Заполните<br>реквизиты         • • • Общая информация       Раздел 1. Сведения о разработ       Справка 1. Число передовых про       Раздел 2. Сведения об использо       Справка 2. Разработка и/или ис         Контроли       Предыдущий пе       Печать       «< Назад       Далее >>       Сохранить и перейти к следующей форме       Сохранить и закрыть       Закрыть |                               |                  |  |  |  |  |  |
| Контроли Предыдущий перейти к следующей форме Сохранить и закрыть Закрыть<br>4. Перейдите в следующий<br>раздел для заполнения<br>формы                                                                                                    |                               |                  |  |  |  |  |  |

| 🖉 Отчёт 01020304 2018 - 604016. 1-технология.Сведения о разработке и (или) использовании передовых производственных технологий 🗖 🗉 🕱                   |            |                                                              |     |  |  |  |  |
|----------------------------------------------------------------------------------------------------|------------|--------------------------------------------------------------|-----|--|--|--|--|
|                                                                                                    |            |                                                              |     |  |  |  |  |
| Отчет 01020304 2018 - 004010, 1-технология. Сведения о разработки и (или) и Справка 1. Число передовых произволственных технологий в статии разработки | спользов   | ании передовых производственных технологии                   | l   |  |  |  |  |
|                                                                                                    |            |                                                              |     |  |  |  |  |
| Наименование № строки Графа 1                                                                                                    |            |                                                              |     |  |  |  |  |
| A                                                                                                    | Б          | 1                                                            |     |  |  |  |  |
| 1 Число передовых производственных технологий, находящихся в стадии разработки (единиц)                                                                | 111        | ٥                                                            |     |  |  |  |  |
|                                                                                                    |            |                                                              |     |  |  |  |  |
|                                                                                                    |            |                                                              |     |  |  |  |  |
|                                                                                                    |            |                                                              |     |  |  |  |  |
|                                                                                                    |            |                                                              |     |  |  |  |  |
|                                                                                                    |            |                                                              |     |  |  |  |  |
|                                                                                                    |            |                                                              |     |  |  |  |  |
|                                                                                                    |            |                                                              |     |  |  |  |  |
|                                                                                                    |            |                                                              |     |  |  |  |  |
|                                                                                                    |            |                                                              |     |  |  |  |  |
| Общая информация Раздел I. Сведения о разработ Справка I. Число передовых                                                                              | про 🖉 Разд | цел 2. Сведения об использо 🖉 Справка 2. Разработка и/или ис | : / |  |  |  |  |
| Контроли Предыдущий период Печать << Назад Далее >> Сохранить Сохранить и перейти к следующей форме Сохранить и закрыть Закрыть                        |            |                                                              |     |  |  |  |  |
|                                                                                                    |            |                                                              |     |  |  |  |  |
| 5. После заполнения формы                                                                                                    |            |                                                              |     |  |  |  |  |
| нажмите «Контроли»                                                                                                    |            |                                                              |     |  |  |  |  |

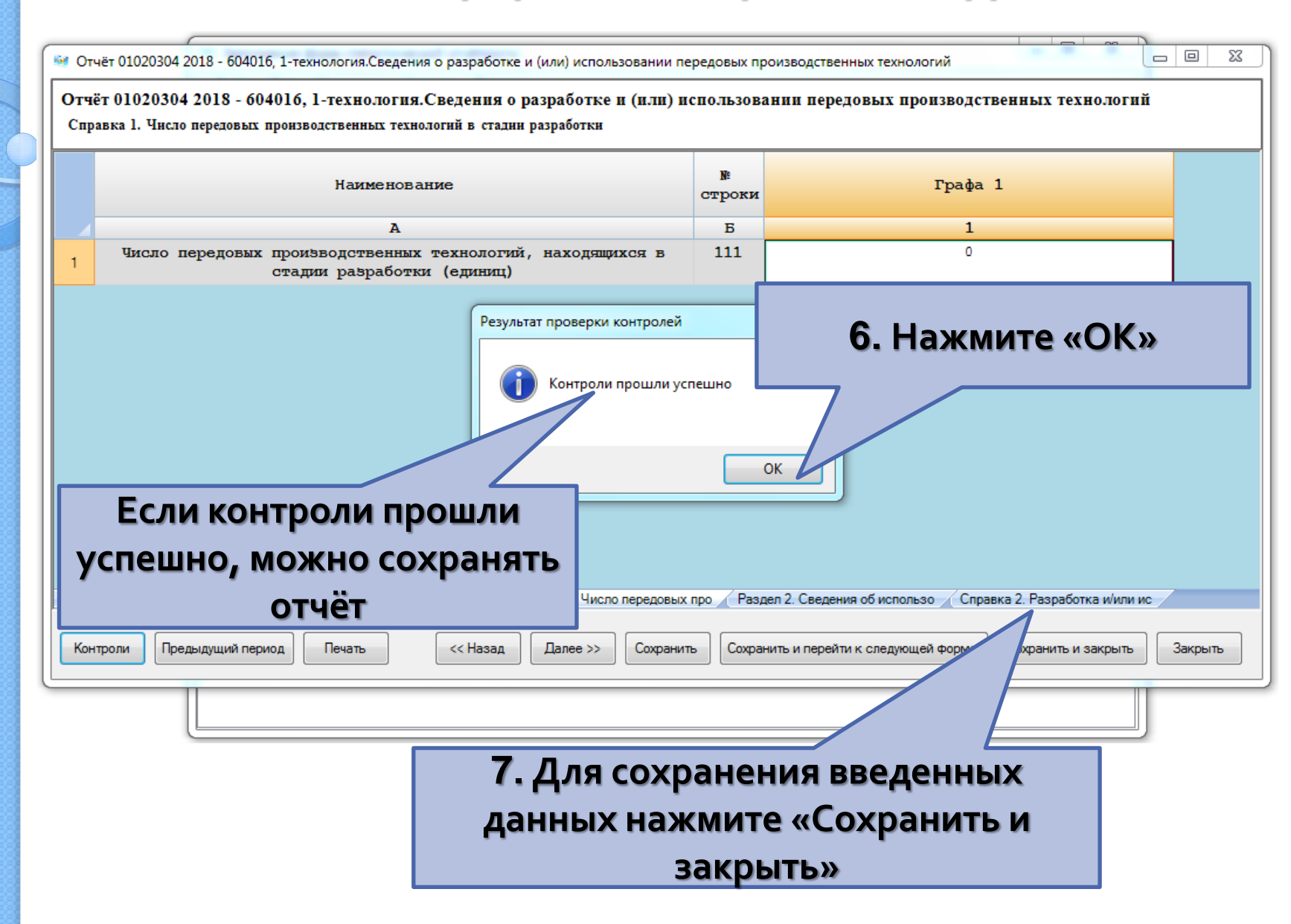

| Заполнение форм статистической отчётности                     |                                                        |                  | - O X                                         |  |  |  |  |
|---------------------------------------------------------------|--------------------------------------------------------|------------------|-----------------------------------------------|--|--|--|--|
| Файл Вид Операции Сервис Помощь                               |                                                        |                  |                                               |  |  |  |  |
| Вид 🛃 Отчёты 📰 Шаблоны 🚚 Организации 🛛 Операции 📂 🚑 🥥 🖉 🖓 🖓 🦉 |                                                        |                  |                                               |  |  |  |  |
| Введите критерии для поиска отчетов 1                         | >> Максимальное число строк на                         | странице 200 🚔 🔤 | Обновить Очистить фильтр                      |  |  |  |  |
| Отчет                                                         | Организация                                            | Форма            | 010/17                                        |  |  |  |  |
| Пользователь, внесший отчет                                   | Наименование                                           | наименование     | ОКУД                                          |  |  |  |  |
|                                                               |                                                        | Периодичность    | Версия шаблона                                |  |  |  |  |
| I юльзователь, изменивший отчет                               | ОКПО                                                   | Bce 🔻            |                                               |  |  |  |  |
| Период Статус<br>Период Иерновик На<br>Подлисан Арх           | Уведомления<br>доработке Есть уведомления по<br>кивный | отчёту           |                                               |  |  |  |  |
| Год Отправлен Вы                                              | гружен в xml По 1 марта 2019                           | Ir. 💌            |                                               |  |  |  |  |
| Организация ОКПО Форма                                        | ОКУД Версия Год Пе                                     | ериод Статус     | Дат Уве Идентифицирующ Со<br>отпу по признаки |  |  |  |  |
| 1 000 "Ветерок" 01020304 1-технология.                        | 0604016 18-12-2018 2018 го,                            | довой 陰 Черновик | P                                             |  |  |  |  |
| Общая информация                                              |                                                        |                  |                                               |  |  |  |  |
| Знач                                                          | ение                                                   |                  |                                               |  |  |  |  |
| Код предпри 0102                                              | 0304                                                   |                  | =                                             |  |  |  |  |
| Наимен Атия 000                                               | "Ветерок"                                              |                  |                                               |  |  |  |  |
| Введенный отчёт                                               | Введенный отчёт                                        |                  |                                               |  |  |  |  |
| появился в списке                                             |                                                        |                  |                                               |  |  |  |  |

## СПОСОБЫ ОТПРАВКИ ОТЧЁТА В МУРМАНСКСТАТ

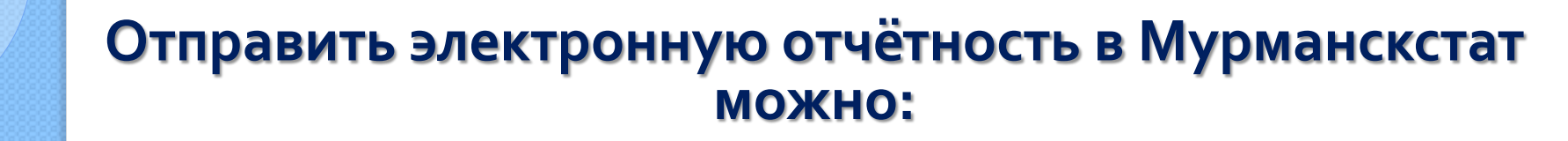

Через Систему сбора отчётности (системы WEB-сбора)

Через специализированного оператора связи

Через ПО «Заполнение форм статистической отчётности»

1) Для отправки формы через специализированного оператора связи или Систему сбора отчётности необходимо выгрузить XML-файл

## Выгрузка отчёта для отправки

| 🐖 Заполнение форм статистической отчётности 💷 💌                                                            |                                 |               |                      |  |  |  |  |
|----------------------------------------------------------------------------------------------------|---------------------------------|---------------|----------------------|--|--|--|--|
| Файл Вид Операции Сервис По                                                                                | мощь                            |               |                      |  |  |  |  |
| <ul> <li>Создать пакет отчётов и сохранить на диск</li> <li>Отправить отчёты</li> <li>Операции </li> </ul> |                                 |               |                      |  |  |  |  |
| 🎕 Загрузить шаблон(ы) из файла 🛛 Максимальное число строк на странице 200 🚔 Обновить Очистить фильтр       |                                 |               |                      |  |  |  |  |
| 🌒 🕷 Загрузить шаблон(ы) из ТОГС                                                                            | анизация                        | Форма         |                      |  |  |  |  |
| 🌒 Экспорт шаблонов в zip архив                                                                             | именование                      | Наименование  | окуд                 |  |  |  |  |
| Загрузить уведомления из файла                                                                             |                                 | Териодичность | Версия шаблона       |  |  |  |  |
| Загрузить уведомления из ТОГС                                                                              | πο                              | Bce 🔻         |                      |  |  |  |  |
| 🍇 Сохранить отчёт(ы) в xml                                                                                 | Увеломления                     |               |                      |  |  |  |  |
| 🔉 Загрузить отчет(ы) из xml                                                                                | ботке 🔲 Есть уведомления по отч | чёту          |                      |  |  |  |  |
| Выход                                                                                                    | й С 🔲 1 марта 2019г             | •             |                      |  |  |  |  |
| Год Отправлен                                                                                              | es xml                          |               |                      |  |  |  |  |
| 3ai                                                                                                    | и́дите в меню «Файл-            |               |                      |  |  |  |  |
| Организация ОКП                                                                                            | охранить отчёт(ы) в             | Статус Дат Уг | вє Идентифицирующ Со |  |  |  |  |
| ▶ 1 🔲 ООО "Ветерок" 01020                                                                                  | xml»                            | Черновик      | P F                  |  |  |  |  |
| Общая информация                                                                                           |                                 |               |                      |  |  |  |  |
|                                                                                                    | Значение                        |               |                      |  |  |  |  |
| Код предприятия                                                                                            |                                 |               |                      |  |  |  |  |
| Наименование предприятия                                                                                   | 000 "Ветерок"                   |               |                      |  |  |  |  |
| Руководитель организации (ФИО)                                                                             | Иванов И.И.                     |               |                      |  |  |  |  |
| Должностное лицо, ответственное за Директор                                                                |                                 |               |                      |  |  |  |  |
|                                                                                                    |                                 |               |                      |  |  |  |  |

Выгруженные отчёты в XML формате можно направить в Мурманскстат через Систему WEBсбора или Вашего специализированного оператора связи 2) Для предоставления формы через ПО «Заполнение форм статистической отчётности» необходимо предварительно её подписать электронной подписью и отправить в Мурманскстат

### Отправка отчёта через ПО «Заполнение форм статистической отчётности»

| 🥺 3an    | 🚧 Заполнение форм статистической отчётности 🗖 💷 💌                                                |                                       |                       |               |  |  |  |
|----------|--------------------------------------------------------------------------------------------------|---------------------------------------|-----------------------|---------------|--|--|--|
| Файл     | п Вид Операции Сервис Пом                                                                        | иощь                                  |                       |               |  |  |  |
| 20       | 🔐 Создать пакет отчётов и сохранить на диск 🔐 Одерации 🧀 🖾 🖾 🖾 🖾 🖾 🖾                             |                                       |                       |               |  |  |  |
| <u> </u> | Отправить отчёты                                                                                 |                                       |                       |               |  |  |  |
|          | 🎕 Загрузить шаблон (ь) файла Максимальное число строк на странице 200 🚖 Обновить Очистить фильтр |                                       |                       |               |  |  |  |
|          | Загрузить шаблон(ы)                                                                              | ганизация                             | Форма                 | 0.0           |  |  |  |
|          | Экспорт шаблонов в zij                                                                           | именовани                             | не Наименовани О      | куд           |  |  |  |
|          | Загрузить уве,                                                                                   |                                       | Периодичнос Ве        | ерсия шаблона |  |  |  |
|          | Загрузить уве, 2. Зайдите                                                                        | е в меню «                            | «Файл- 📃 📴 🔽          |               |  |  |  |
| -        | Сохранить отч Отправ                                                                             | ить отчёт                             | гы»                   |               |  |  |  |
| 23       | Загрузить отч                                                                                    |                                       | ия по отчёту          |               |  |  |  |
| -        | Выход                                                                                            | й                                     | 2010                  |               |  |  |  |
| Год      | Отправлен                                                                                        | Выгружен в xml                        |                       |               |  |  |  |
|          | Принят                                                                                           | l l l l l l l l l l l l l l l l l l l |                       |               |  |  |  |
|          |                                                                                                  |                                       | 1. Нажмите «Подписать | тифицирующ    |  |  |  |
|          | Организация ОКПО Форм                                                                            | а ОКУД                                |                       | аки           |  |  |  |
| ▶1       | 🔲 ООО "Ветерок" 01020304 1-техно                                                                 | логия 0604016                         | UIGET JII»            | P F           |  |  |  |
| Общая    | Общая информация                                                                                 |                                       |                       |               |  |  |  |
|          | Значение                                                                                         |                                       |                       |               |  |  |  |
| Код пр   | Код предприятия 01020304                                                                         |                                       |                       |               |  |  |  |
| Наиме    | Наименование предприятия 000 "Ветерок"                                                           |                                       |                       |               |  |  |  |
| Рукова   | Руководитель организации (ФИО) Иванов И.И.                                                       |                                       |                       |               |  |  |  |
| состав   | должностное лицо, ответственное за Директор                                                      |                                       |                       |               |  |  |  |
|          |                                                                                                  |                                       |                       |               |  |  |  |

### Отправка отчета через ПО «Заполнение форм статистической отчётности»

| 🧐 Заполнение форм статистической отчётности 💷 🗵            |                                                                 |                               |                 |                          |  |  |  |
|------------------------------------------------------------|-----------------------------------------------------------------|-------------------------------|-----------------|--------------------------|--|--|--|
| Файл Вид Операции Сервис Пок                               | иощь                                                            |                               |                 |                          |  |  |  |
| Вид 📂 Отчёты 🔛 Шаблоны 🚚                                   | Вид 📂 Отчёты 📰 Шаблоны 🚚 Организации 🛛 Операции 📂 🚑 🥥 💱 🖏 🏹 🦉 🥵 |                               |                 |                          |  |  |  |
| Введите критерии для поиска отчетов 1                      | > >> Max                                                        | симальное число строк на      | странице 200 🚔  | Обновить Очистить фильтр |  |  |  |
| Отчет                                                      | Организа                                                        | эция                          | Форма           |                          |  |  |  |
| <b>D</b>                                                   |                                                                 |                               | Наименование    | ОКУД                     |  |  |  |
| Гюльзователь, внесшии отчет                                | Наимено                                                         | вание                         | Denue survision | Версия шаблона           |  |  |  |
| Пользователь, изменивший отчет                             | окпо                                                            |                               | Все             |                          |  |  |  |
| B                                                          | вод догина и паг                                                | 00.08                         | 23              |                          |  |  |  |
| Период Статус                                              | Program popula                                                  |                               |                 |                          |  |  |  |
| Период                                                     | для соединен                                                    | ия с сервером ТОГС            |                 |                          |  |  |  |
| Подписан                                                   | Логин                                                           |                               |                 |                          |  |  |  |
| Год Отправлен                                              | Пароль                                                          | N                             |                 |                          |  |  |  |
| Принят                                                     |                                                                 |                               |                 |                          |  |  |  |
|                                                            |                                                                 | ОК                            | Отмена          | Дат Уве Идентифицирующ   |  |  |  |
| Организация ОКПО Фо                                        |                                                                 |                               |                 | отп) по признаки Со      |  |  |  |
| ▶ 1 000 "Ветерок" 01020304 1-техно                         | логия 060401                                                    | 6 18-1 🤍 год                  | овой 😢 Черновик | P F                      |  |  |  |
| Общая информация                                           |                                                                 | 3. Ввел                       | ите логин       | И                        |  |  |  |
|                                                            | Значение О. ВЕДИТС ЛОГИН И                                      |                               |                 |                          |  |  |  |
| Код предприятия                                            | 01020304                                                        | 🗧 пароль от Системы сбора 🔤 🔤 |                 |                          |  |  |  |
| Наименование предприятия 000 "Ветерок ОТЧЕТНОСТИ И НАЖМИТЕ |                                                                 |                               |                 |                          |  |  |  |
| Руководитель организации (ФИО) Иванов И.И.                 |                                                                 |                               |                 |                          |  |  |  |
| Должностное лицо, ответственное за Директор «ОК»           |                                                                 |                               |                 |                          |  |  |  |
|                                                            |                                                                 |                               |                 |                          |  |  |  |

## Спасибо за внимание!